# Программное обеспечение «Система весового учёта»

(Версия 2.3)

## Руководство оператора

Модули, входящие в состав программного комплекса: «Система весового учёта» – версия 2.1.0 «Мультитерминал» – версия 2.4.1 «ТВ-006» – версия 2.0.0 «Мастер отчётов» – версия 2.1.1 МТ «Мастер отчётов» – версия 2.0.0 TV-006

ЗАО «Весоизмерительная компания «Тензо-М»

2011

© ЗАО «Весоизмерительная компания «Тензо-М»

Адрес: 140050, Московская область, Люберецкий район, пос. Красково, ул. Вокзальная, 38

Тел.: 8 (800) 555-65-50; 8 (495) 745-30-30

#### Служба поддержки по программному обеспечению:

- e-mail: <u>it@tenso-m.ru</u>
- www: <u>http://www.tenso-m.ru</u>

#### Содержание

| 1 | На  | знач | ение программного комплекса                          | 3  |
|---|-----|------|------------------------------------------------------|----|
| 2 | Ус  | лови | ия выполнения программного обеспечения               | 3  |
| 3 | Со  | став | программного комплекса                               | 4  |
| 4 | По  | ддер | оживаемое весовое оборудование                       | 4  |
|   | 4.1 | My   | льтитерминал                                         | 4  |
|   | 4.2 | TB   | -006                                                 | 4  |
| 5 | Уч  | етнь | ые записи пользователей                              | 4  |
| 6 | Вы  | пол  | нение программного обеспечения и сообщения оператору | 5  |
|   | 6.1 | Bxo  | од в программный комплекс                            | 5  |
|   | 6.2 | Пр   | ограмма «Система весового учёта»                     | 6  |
|   | 6.2 | 2.1  | Главное окно программы                               | 6  |
|   | 6.3 | Мо   | одуль «Мультитерминал»                               | 8  |
|   | 6.3 | 8.1  | Главное окно программы                               | 8  |
|   | 6.4 | Мо   | одуль «ТВ-006»                                       | 9  |
|   | 6.4 | .1   | Главное окно программы                               | 9  |
|   | 6.5 | Mo   | одули «Мастер отчетов»                               | 10 |
|   | 6.5 | 5.1  | Главное окно программы                               | 10 |
|   | 6.5 | 5.2  | Просмотр, печать и экспорт отчета                    | 12 |

## 1 Назначение программного комплекса

Программный комплекс Система весового учёта предназначен для весового учета продукта в весоизмерительных системах, построенных на базе сети весовых терминалов Тензо-М.

В зависимости от состава программного комплекса может работать со следующим весоизмерительным оборудованием:

- весовое оборудование, работающее по протоколу обмена «Тензо-М» получение с устройств данных о текущем весе (модуль Мультитерминал);
- терминалы «ТВ-006» в режиме дозирования (версия ПО С608/610/611) получение с устройств данных о текущем весе и значения суммарного счётчика (модуль **ТВ-006**);

Модуль **Мультитермина**л поддерживает работу одновременно с 64-терминалами, модуль **ТВ-006** – с 32-терминалами.

Во время работы программы на экране ПК могут отображаться значение текущего веса, мнемосхема, процент заполнения емкости, значения счетчиков, взвешиваемый продукт, состояние связи с терминалами и др. (зависит от модуля и настроек отображения).

ПО осуществляет ведение статистики взвешенных грузов, позволяет создавать отчеты.

## 2 Условия выполнения программного обеспечения

Минимальные системные требования к персональному компьютеру:

- операционная система Windows 2000/ХР;
- процессор 500 МГц и выше;
- оперативная память 128 Мб и более;
- видеокарта 800х600, true color;
- свободный USB-порт для подключения ключа защиты (необходимо подключение ключа все время работы ПО);
- наличие СОМ-порта.

Для функционирования программного комплекса необходимо следующее ПО:

- 1. программный модуль связи с оборудованием Тензо-М «Контроллер» (для модуля Мультитерминал, см. ниже).
- 2. сервер баз данных Firebird;
- 3. драйвер для ключа защиты (HASP).

Данное программное обеспечение поставляется вместе с программным комплексом.

## 3 Состав программного комплекса

Программный комплекс может включать следующие программы:

- 1. «Система весового учёта» запускает другие программы, входящие в комплекс, и позволяет осуществлять настройки комплекта ПО, авторизует пользователя, протоколирует действия оператора (должна присутствовать обязательно).
- 2. «Мультитерминал» получает данные (вес) с терминалов, отображает их в реальном времени и записывает в базу данных.
- 3. «ТВ-006» получает данные с терминалов ТВ-006, работающих в режиме дозирования, отображает их в реальном времени и записывает в базу данных.
- 4. «Мастер отчетов» генерирует, отображает, печатает и экспортирует отчеты по базе данных (различные версии модуля для отчетов по различным видам оборудования).

## 4 Поддерживаемое весовое оборудование

#### 4.1 Мультитерминал

Модуль «Мультитерминал» поддерживает работу с весовым оборудованием, работающим по протоколу обмена «Тензо-М».

Модуль получает с устройства исключительно данные о текущем весе.

## 4.2 TB-006

Модуль «ТВ-006» поддерживает работу со следующими устройствами:

- терминал весовой «ТВ-006С», версия ПО С608;
- терминал весовой «ТВ-006С», версия ПО С610;
- терминал весовой «ТВ-006С», версия ПО С611.

Модуль получает с устройства данные о текущем весе и значение суммарного счётчика.

## 5 Учетные записи пользователей

Для каждой учетной записи хранится 3 параметра:

- 1. Имя пользователя вводится при входе в программный комплекс.
- 2. Пароль вводится при входе в программный комплекс.
- 3. ФИО администратора/оператора отображается в журнале (см. Ошибка! Неверная ссылка закладки.), может отображаться в отчете.

При запуске программного комплекса для входа в него необходимо пройти процедуру аутентификации – ввести имя и пароль пользователя. Программа определяет тип учетной записи и предоставляет пользователю соответствующие права.

Если Вы забыли свой пароль, обратитесь к администратору.

## 6 Выполнение программного обеспечения и сообщения оператору

#### 6.1 Вход в программный комплекс

Для входа в программный комплекс необходимо запустить программу «Система весового учета».

Например, для запуска программного комплекса можно зайти в меню

Пуск→Все программы→Tenso-M→Система весового учёта→ Система весового учёта.

При включении ПО отображается окно:

| Система весового учёта |        |                     |  |  |  |
|------------------------|--------|---------------------|--|--|--|
| тензо <mark>,</mark> м | 1 2 3  | 4 5                 |  |  |  |
| Имя пользователя       | Пароль | 🗙 Отмена<br>🗸 Войти |  |  |  |

Необходимо ввести имя пользователя и пароль.

Информацию об имени пользователя и пароле смотрите в разделе «Учетные записи пользователей».

После ввода пароля отобразится окно загрузки, а после этого будет осуществлен вход в программный комплекс.

**Внимание!** При включении и на протяжении всей работы с ПО в USB-порт компьютера должен быть подключен HASP-ключ.

**Внимание!** При включении и на протяжении всей работы с ПО программа «Система весового учёта» должна быть включена. При завершении данной программы, подключенные модули будут автоматически завершены.

#### 6.2 Программа «Система весового учёта»

Для запуска программного комплекса производится запуск программы «Система весового учёта».

Запуск других программ комплекса невозможен, если данная программа выключена.

Процедура авторизации пользователя производится при входе в программу.

#### 6.2.1 Главное окно программы

Главное окно программы содержит панель с кнопками запуска программ комплекса, регулирования отображения их окон и общих настроек комплекса.

Главное окно программы выглядит следующим образом:

| т/м Система весового учёта 🔳 🗖 🔀 |          |   |   |   |  |  |  |
|----------------------------------|----------|---|---|---|--|--|--|
| Файл Справка                     |          |   |   |   |  |  |  |
| M                                | <b>N</b> | Ē | 0 | 0 |  |  |  |

Рассмотрим назначение кнопок (пункты меню практически полностью их дублируют):

- 1. 🕅 управление модулями работы с оборудованием;
- 2. 📃 управление модулями «Мастер отчетов»;
- 3. 🥑 смена пользователя;
- 4. 😢 открытие справки (открывает файл справки).

#### Управление модулями

Кнопки 1, 2 позволяют включать/выключать или отображать/скрывать модули комплекса.

При нажатии на одну из кнопок отображается меню:

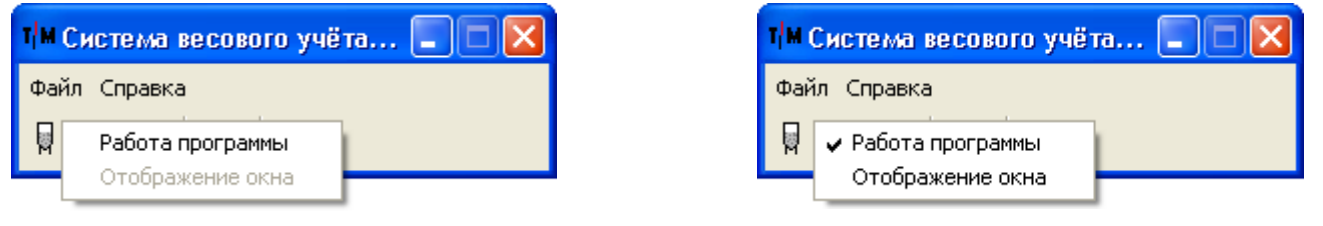

Модуль выключен

Модуль включен, но не отображается

Нажмите на соответствующий пункт меню для изменения состояния.

#### Смена пользователя

При нажатии на кнопку отображается окно ввода имени пользователя и пароля как при входе в программный комплекс.

Возможно изменение активной учетной записи, в том числе и прав пользователя, не прекращая взвешивания.

#### О программе

Для просмотра сведений о программном комплексе необходимо зайти в меню Справка → О программе.

Отобразится окно, в котором отображена версия программного комплекса и таблица с версиями модулей, установленных на Вашем компьютере.

«Система весового учета» в данной таблице – информация о главном модуле программы (содержащем окно управления комплексом).

#### Сворачивание окна

Главное окно «Системы весового учёта» сворачивается в область пиктограмм панели задач (System Tray):

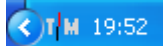

Нажатие левой кнопкой мыши отображает главное окно программы, при щелчке правой кнопкой мыши по пиктограмме отображается меню:

| 0                  | Смена пользователя | F3 |
|--------------------|--------------------|----|
| T <mark>i</mark> M | Показать           |    |
| 0                  | Справка            | F1 |
|                    | Выход              |    |

Нажатие на выделенную строку («Показать») также отображает главное окно программы.

### 6.3 Модуль «Мультитерминал»

Запуск модуля возможен из «Системы весового учета» (см. «Рассмотрим назначение кнопок (пункты меню практически полностью их дублируют):

- 5. 🕅 управление модулями работы с оборудованием;
- 6. 📃 управление модулями «Мастер отчетов»;
- 7. 🧳 смена пользователя;
- 8. 🙆 открытие справки (открывает файл справки).

»). Также можно запустить файл «Мультитерминал.exe» (при включенной «Системе весового учета»).

При отсутствии HASP-ключа при запуске программы, будет предложено продолжить работу с программой в демонстрационном режиме.

Внимание! В базу данных будут сохранятся случайные значения вместо веса!

#### 6.3.1 Главное окно программы

| 📱 Мультитерминал              |               |              |  |  |  |  |
|-------------------------------|---------------|--------------|--|--|--|--|
| Файл Справка                  |               |              |  |  |  |  |
| Терминал 1                    |               |              |  |  |  |  |
| Текущий вес (кг)              | Сырье/продукт | 65           |  |  |  |  |
| 654,14                        | Мука          | % НПВ        |  |  |  |  |
| Последний зафиксир, вес (кг)  | Пекарня       |              |  |  |  |  |
| 65,19                         |               |              |  |  |  |  |
| Последнее изменение веса (кг) | Штатный       | 1            |  |  |  |  |
| 588,95                        | режим работы  | №<br>устр-ва |  |  |  |  |
| <u></u>                       |               |              |  |  |  |  |

Основную часть окна модуля занимают панели терминалов.

Если ПО настроено для напоминания о необходимости чистки, то по прошествии определенного времени панель терминала примет вид:

| 📱 Мультите рминал 📃 🗖 🔀       |                     |  |              |  |  |  |
|-------------------------------|---------------------|--|--------------|--|--|--|
| Файл Справка                  |                     |  |              |  |  |  |
| Терминал 1                    |                     |  |              |  |  |  |
| Текущий вес (кг)              | Сырье/продукт       |  | 65           |  |  |  |
| 654,14                        | Мука                |  | % НПВ        |  |  |  |
| Последний зафиксир, вес (кг)  | Пекарня             |  |              |  |  |  |
| 65,19                         |                     |  |              |  |  |  |
| Последнее изменение веса (кг) | Необходима очистка! |  | 1            |  |  |  |
| 588,95                        |                     |  | №<br>устр-ва |  |  |  |
|                               |                     |  |              |  |  |  |

Для включения режима очистки обратитесь к администратору.

При очистке данные о весе с терминала не считываются.

При загрузке/выгрузке мнемосхема отображается жёлтым цветом; при стабилизированном весе – зелёным, при переполнении или отрицательном весе – красным.

## 6.4 Модуль «ТВ-006»

Запуск модуля возможен из «Системы весового учета» (см. «Рассмотрим назначение кнопок (пункты меню практически полностью их дублируют):

- 9. 🖣 управление модулями работы с оборудованием;
- 10. 🗐 управление модулями «Мастер отчетов»;
- 11. 🥑 смена пользователя;
- 12. 🥝 открытие справки (открывает файл справки).

»). Также можно запустить файл «ТВ-006.exe» (при включенной «Системе весового учета»).

#### 6.4.1 Главное окно программы

| 📱 TB-006                 |               |     |      |  |  |  |  |
|--------------------------|---------------|-----|------|--|--|--|--|
| Файл Справка             |               |     |      |  |  |  |  |
| Терминал 1               |               |     |      |  |  |  |  |
| Текущий вес (кг)         | Сырье/продукт | 7   | '4   |  |  |  |  |
| 743,2                    | Мука          | %   | нпв  |  |  |  |  |
| Последняя доза (кг)      | Пекарня       |     |      |  |  |  |  |
| 1083,7                   |               |     |      |  |  |  |  |
| Суммарный фиск. вес (кг) | Штатный       |     | 1    |  |  |  |  |
| 18937,5                  | режим работы  | уст | р-ва |  |  |  |  |
|                          |               |     |      |  |  |  |  |

Основную часть окна модуля занимают панели терминалов.

Если ПО настроено для напоминания о необходимости чистки, то по прошествии определенного времени панель терминала примет вид:

| 📕 TB-006                 |                     |  |              |  |  |  |  |
|--------------------------|---------------------|--|--------------|--|--|--|--|
| Файл Справка             |                     |  |              |  |  |  |  |
| Терминал 1               |                     |  |              |  |  |  |  |
| Текущий вес (кг)         | Сырье/продукт       |  | 76           |  |  |  |  |
| 758,8                    | Мука                |  | % НПВ        |  |  |  |  |
| Последняя доза (кг)      | Пекарня             |  |              |  |  |  |  |
| 1083,7                   |                     |  |              |  |  |  |  |
| Суммарный фиск. вес (кг) | Необходима очистка! |  | 1            |  |  |  |  |
| 20021,2                  |                     |  | №<br>устр-ва |  |  |  |  |
|                          |                     |  |              |  |  |  |  |

Для включения режима очистки обратитесь к администратору.

При очистке данные о весе и счётчиках с терминала не считываются.

ЗАО «Весоизмерительная компания «Тензо-М»

При загрузке/выгрузке мнемосхема отображается жёлтым цветом; при стабилизированном весе – зелёным, при переполнении или отрицательном весе – красным.

## 6.5 Модули «Мастер отчетов»

Здесь рассмотрена работа с модулем «Мастер отчётов (Мультитерминал)», остальные модули «Мастер отчётов» работают аналогично.

#### 6.5.1 Главное окно программы

| 🗎 Mac                                | 🗎 Мастер отчетов (Мультитерминал) 📃 🗖 🔀                               |                                                     |                                                                  |                                        |   |  |  |  |  |
|--------------------------------------|-----------------------------------------------------------------------|-----------------------------------------------------|------------------------------------------------------------------|----------------------------------------|---|--|--|--|--|
| Файл (<br>Тип о<br>ОПа<br>ОКр<br>ОТе | Файл Отчет Справка<br>Тип отчета<br>Полный<br>Скраткий<br>Текущий вес |                                                     |                                                                  |                                        |   |  |  |  |  |
| <b>V</b>                             | По номеру термин<br>Т1<br>Терминал 2<br>3<br>4<br>5<br>6<br>7<br><    | Hana:<br>8<br>9<br>10<br>11<br>12<br>13<br>14<br>14 | 15<br>16<br>17<br>18<br>19<br>20<br>21                           | 22<br>23<br>24<br>25<br>26<br>27<br>28 |   |  |  |  |  |
|                                      | Фильтр по дате/в<br>Вид фильтра<br>О Сутки<br>О Интервал<br>О Смена   | зремени:                                            | ✓ Текущая смена<br>Выбор смены<br>Дата начала смен<br>19.01.2011 | њ Смена                                |   |  |  |  |  |
|                                      | Тредварительный                                                       | просмотр                                            | 🌔 Печать                                                         | Выход                                  | 1 |  |  |  |  |

Необходимо выбрать тип требуемого отчета – *Полный* (все отвесы с учётом фильтра), *Краткий* (сумма отвесов) или *Текущий вес*.

Для отчета возможна настройка фильтров – по номерам терминалов, по дате/времени или комбинация этих фильтров.

Для включения фильтра необходимо установить соответствующий флажок слева от него:

| Фильтр |                                                                                                    |  |  |  |  |  |  |  |  |
|--------|----------------------------------------------------------------------------------------------------|--|--|--|--|--|--|--|--|
|        | По номеру терминала:                                                                                                    |  |  |  |  |  |  |  |  |
| V      | $ \begin{array}{c ccccccccccccccccccccccccccccccccccc$                                                                                                    |  |  |  |  |  |  |  |  |
|        | Фильтр по дате/времени:<br>Вид фильтра<br>○ Сутки<br>○ Интервал<br>○ Смена<br>Смена<br>Фильтра<br>Смена<br>О Смена<br>О Смена |  |  |  |  |  |  |  |  |

Для настройки фильтра по номерам терминалов необходимо установить флажки для тех терминалов, которые Вы хотите отобразить.

Для настройки фильтра по дате/времени необходимо выбрать режим работы фильтра: сутки, интервал или смена.

В режиме "Сутки" задается дата (выводятся все взвешивания от этой даты):

| Фильтр по дате/времени:<br>Вид фильтра<br>Осутки |              |
|--------------------------------------------------|--------------|
| ОИнтервал                                        | 21.09.2009 💌 |
| Осмена                                           |              |

В режиме "Интервал" задаются начальные дата и время и конечные дата и время (выводятся взвешивания, которые попадают в указанный Вами интервал):

| Фильтр по дате/времени:<br>Вид фильтра |    |            |   |          |   |
|----------------------------------------|----|------------|---|----------|---|
|                                        | От | 21.09.2009 | ~ | 14:23:02 | * |
| Осмена                                 | До | 21.09.2009 | ~ | 14:23:02 | * |

В режиме "Смена" возможно два варианта фильтра: текущая смена или выбранная смена.

Если выбрана опция «Текущая смена», то в отчет попадут все взвешивания за смену, идущую в данный момент времени:

| Вид фильтра<br>О Сутки | а Текущая смена<br>Выбор смены<br>Дата начала смены Смена |  |  |  |  |  |  |  |
|------------------------|-----------------------------------------------------------|--|--|--|--|--|--|--|
| О Интервал             |                                                           |  |  |  |  |  |  |  |
| 💿 Смена                | 21.09.2009 💟 Смена №1 💟                                   |  |  |  |  |  |  |  |

ЗАО «Весоизмерительная компания «Тензо-М»

Если данная опция не выбрана, то необходимо выбрать дату начала смены и название смены из выпадающего списка.

| Фильтр по дате/времени:<br>Вид фильтра<br>О Сутки | П Текущая смена<br>Выбор смены |  |  |  |  |  |  |  |
|---------------------------------------------------|--------------------------------|--|--|--|--|--|--|--|
| О Интервал                                        | Дата начала смены Смена        |  |  |  |  |  |  |  |
| 💿 Смена                                           | 21.09.2009 💌 Смена №1 💌        |  |  |  |  |  |  |  |
|                                                   |                                |  |  |  |  |  |  |  |

Отвесы в таблице упорядочены по возрастанию времени/даты поступления в базу данных.

#### 6.5.2 Просмотр, печать и экспорт отчета

Для просмотра выбранного типа отчета необходимо нажать на кнопку *Предварительный просмотр*, для печати – *Печать*. Экспорт отчета возможен из окна предварительного просмотра.

В отчет попадает вся та информация (с учетом включенных фильтров по дате/времени, номерам терминалов), которая есть в БД на момент формирования отчета (если включено автообновление, то данные в окне предварительного просмотра будут обновляться с указанной периодичностью).

Окно предварительного просмотра:

| тер отчетов                             |                        |          |                       |         |               |         |          |             |  |
|-----------------------------------------|------------------------|----------|-----------------------|---------|---------------|---------|----------|-------------|--|
| 100%                                    | - 🧠 💷   I              | • • 1    | ► FL                  | Close   |               |         |          |             |  |
|                                         |                        |          |                       |         |               |         |          |             |  |
| Систо                                   |                        |          | IÄTO                  |         |               |         | 15.53.45 | 21.09.2009  |  |
|                                         |                        |          |                       |         |               |         |          |             |  |
| Терминалы: №1, №2, №3                   |                        |          |                       |         |               |         |          |             |  |
| 21.09.2009, Смена №1 (6:00:00-14:00:00) |                        |          |                       |         |               |         |          |             |  |
| Силосы                                  |                        |          |                       |         |               |         |          |             |  |
|                                         |                        |          |                       |         |               |         |          |             |  |
| Силосы                                  |                        |          |                       |         |               |         |          |             |  |
|                                         | 1 2 3                  |          |                       |         |               |         |          |             |  |
|                                         | Дата<br>Время          | Вес, кг  | Дата<br>Время         | Вес, кг | Дата<br>Время | Вес, кг |          |             |  |
| Начало                                  | 21.09.2009<br>9:28:09  | 196,16   | 21.09.2009<br>9:28:39 | 52,68   |               | 0       |          |             |  |
| Загружено                               |                        | +8715,23 |                       | +168,04 |               | 0       |          |             |  |
| Выгружено                               |                        | -7864,86 |                       | -134,72 |               | 0       |          |             |  |
| Окончание                               | 21.09.2009<br>13:43:12 | 654,14   | 21.09.2009<br>9:33:31 | 86      |               | 0       |          |             |  |
|                                         |                        |          |                       |         |               | -       |          | <b>&gt;</b> |  |
| 3                                       |                        |          |                       |         |               |         |          |             |  |

В верхней части окна расположена панель инструментов:

| 6 | 1 2 | 3 | H | 6 | <i>8</i> 4 | ٩ | 100% - | Q | I | •  | 1  | ►  | H  | Close |
|---|-----|---|---|---|------------|---|--------|---|---|----|----|----|----|-------|
|   |     | 2 | 3 | 4 | 5          | 6 | 7      | 8 | 9 | 10 | 11 | 12 | 13 | 14    |

1 – кнопка печати. Запускает окно настроек печати, из которого можно непосредственно запустить процесс печати.

- 2 кнопка открытия отчета в формате FastReport (fp3).
- 3 кнопка сохранения отчета в формате FastReport (fp3).
- 4 кнопка экспорта отчета. Возможны следующие варианты экспорта:
  - отправка отчета по e-mail в формате FastReport (fp3) или в одном из указанных ниже форматах;
  - файл HTML;
  - файл RTF (возможна работа с помощью Word);
  - файл CSV (возможна работа с помощью Excel);
  - таблица Excel (генерация с помощью OLE или XML);
  - файл PDF;
  - изображения JPEG;
  - изображения ВМР;
  - изображения TIFF;
  - изображения GIF.

5 – кнопка поиска. Позволяет найти какой-либо текст в отчете. Выделяет первый найденный фрагмент. Если Вы хотите найти и следующие такие же фрагменты – необходимо нажать клавишу F3.

Масштаб:

6 - кнопка увеличения масштаба - увеличивает масштаб на 25%,

7 – выпадающий список возможных масштабов. Позволяет выбрать один из масштабов в списке или ввести свое значение масштаба,

8 – кнопка уменьшения масштаба – уменьшает масштаб на 25%,

Навигация:

- 9-кнопка перехода к первой странице,
- 10 кнопка перехода к предыдущей странице,
- 11 поле для ввода номера отображаемой страницы,
- 12 кнопка перехода к следующей странице,
- 13 кнопка перехода к последней странице;

14 – кнопка закрытия окна предварительного просмотра.